## ELECOM

更新日 : 2007/10/23

USB 指紋認証システム

「CR-FP2」用指紋認証ソフト Ver2.1.1.14 インストール手順書

## ■ インストール前にご確認ください

本指紋認証ソフトのインストール前に、現在インストールされている旧バージョンの指紋認証ソフトをアンインストール します。そのため、各種設定が初期化されますのでご注意ください。

● 暗号化されたフォルダ/ファイルが削除されます。

本ソフトをインストールする前に、暗号化を解除し、保存されているファイルをバックアップして下さい。

● 登録している指紋情報が削除されます。

本ソフトをインストール後、再度指紋登録が必要になります。予めご了承ください。

①「CR-FP2」をインストールした際の Windows ユーザー名でログインします。

※ ご注意 Ver.1.0.2.49 をインストールし、ドメイン環境でご利用のお客様へ ログイン時に下図のキャンセルを押し、ユーザー名とパスワードによる通常のログインを行ってく ださい。

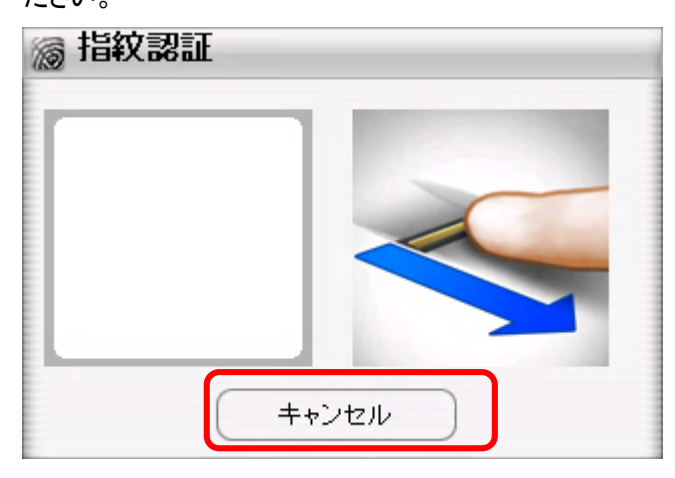

② [スタートメニュー]→[プログラム]→[指紋ソフトウェア]→[アンインストール]を実行し、現在インストールされている旧バージョンの指紋認証ソフトをアンインストールします。

|                         | Windows Update<br>Windows カタログ<br>プログラムのアクセスと既定の設定<br>プログラム(P)                                  | Internet Explorer<br>MSN Explorer<br>Outlook Express<br>Windows Media Player<br>Windows Messenger<br>リモートアシスタンス<br>B.H.A<br>指約ソフトウェア | <i>₹₹</i> ′/2k−1                                    |
|-------------------------|-------------------------------------------------------------------------------------------------|----------------------------------------------------------------------------------------------------|-----------------------------------------------------|
| Windows XP Professional | 最近使ったファイル(D)<br>設定(S)<br>検索(C)<br>ヘルプとサポート(H)<br>ファイル名を指定して実行(R)<br>test のログオフ(L)<br>終了オプション(U) |                                                                                                    | <ul> <li>ヘルプ</li> <li>指紋管理</li> <li>指紋登録</li> </ul> |

③ アンインストール完了後、Windows を再起動します。

④ Windows 再起動後、「CR-FP2」をインストールした際の Windows ユーザー名で再度ログインします。

⑤ エクスプローラを起動して、アドレス欄に %temp% と入力し、「Enter」キーを押して Temp フォルダを開きます。

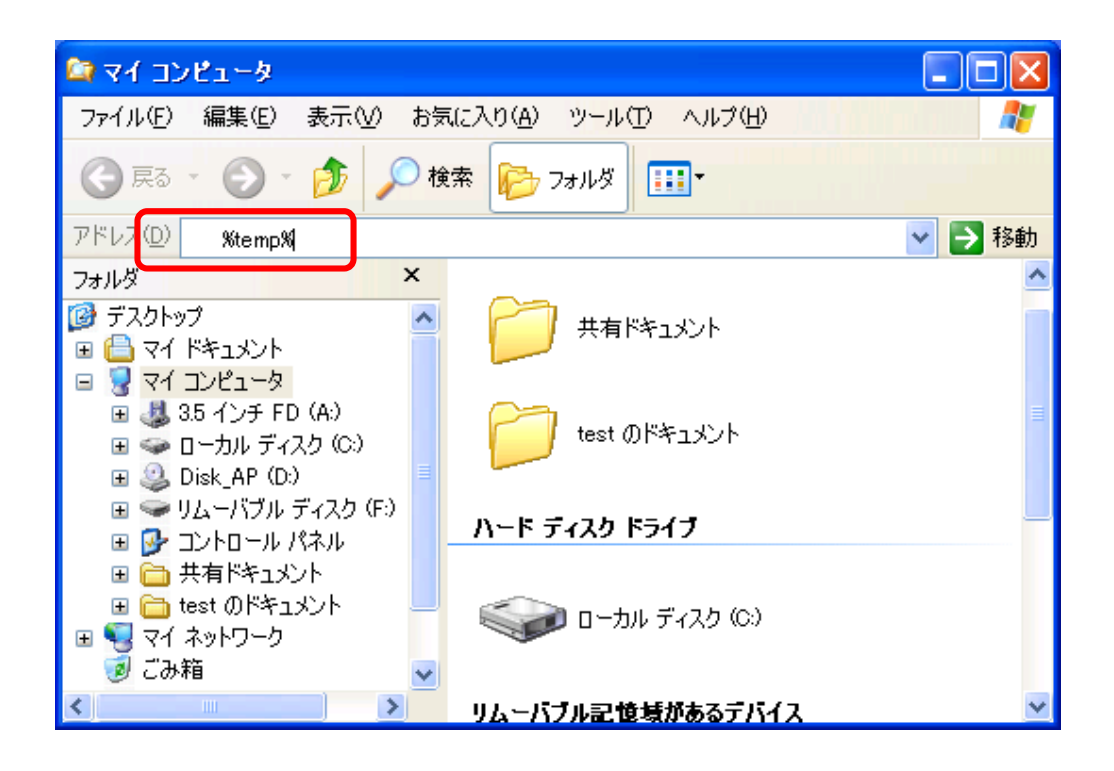

- ⑥ 下のファイル/フォルダを削除します。
  - ・<sup>~</sup>、Z、Lnの頭文字ではじまるファイル
  - ・FG フォルダ
  - ・ FPSoftware フォルダ

※ お使いの環境によっては、削除対象のファイルやフォルダが無い場合があります。 この場合には対応は不要です。

| 🔄 🗆 🔀                                                                 |                              |        |            |  |  |  |  |  |
|-----------------------------------------------------------------------|------------------------------|--------|------------|--|--|--|--|--|
| ファイル(E) 編集(E) 表示(V) お気に入り(A) ツール(T) ヘルプ(H) 💦 🥂                        |                              |        |            |  |  |  |  |  |
| 🔇 戻る 🔹 🕥 - 🏂 🔎 検索 📂 フォルダ 🏢・                                           |                              |        |            |  |  |  |  |  |
| アドレス(D) 🛅 C:¥Documents and Settings¥test¥Local Settings¥Temp 🛛 🚽 🔂 移動 |                              |        |            |  |  |  |  |  |
| フォルダ ×                                                                | 名前 🔺                         | サイズ    | 種類         |  |  |  |  |  |
| 🗉 🛅 APSETUP 📃 🔼                                                       | 🛅 ISTMP1.DIR                 |        | ファイル フォルダ  |  |  |  |  |  |
| 🖃 🛅 Documents and Settings 👘                                          | 🛅 {1e5007fa-da5e-4edd-bde5-1 |        | ファイル フォルダ  |  |  |  |  |  |
| 🗉 🛅 Administrator                                                     | FG FG                        |        | ファイル フォルダ  |  |  |  |  |  |
| 🗉 🛅 All Users 📃                                                       | 🛅 FPSoftware                 |        | ファイル フォルダ  |  |  |  |  |  |
| 표 🛅 Default User                                                      | 🛅 ICD2.tmp                   |        | ファイル フォルダ  |  |  |  |  |  |
| 🖃 🚞 test                                                              | 🛅 tmp_list                   |        | ファイル フォルダ  |  |  |  |  |  |
| 표 🛅 Application Data                                                  | ZPAC71F.STR                  | 1 KB   | STR ファイル   |  |  |  |  |  |
| 🛅 Cookies                                                             | ZPAC73D.STR                  | 1 KB   | STR ファイル   |  |  |  |  |  |
| 🖃 🚞 Local Settings 📃                                                  | ZPAC729.STR                  | 1 KB   | STR ファイル   |  |  |  |  |  |
| 🗉 🛅 Application Data 📒                                                | 💼 ~ZPAC733.STR               | 1 KB   | STR ファイル   |  |  |  |  |  |
| 🗉 🙆 History                                                           | ZPAC747.STR                  | 1 KB   | STR ファイル   |  |  |  |  |  |
| 🕀 🗁 Temp                                                              | 🖻 <sup>*</sup> ZPAC751.STR   | 1 KB   | STR ファイル   |  |  |  |  |  |
| 🛅 Temporary Interr                                                    | eject                        | 12 KB  | アプリケーション   |  |  |  |  |  |
| 표 🛅 My Documents                                                      | 🐨 FATemp                     | 17,319 | アプリケーション   |  |  |  |  |  |
| 🛅 NetHood 📃                                                           | S FAVPID.DLL                 | 147 KB | アプリケーション拡張 |  |  |  |  |  |
| 🛅 PrintHood                                                           | 📷 IEC1.tmp                   | 332 KB | TMP ファイル   |  |  |  |  |  |
| 🛅 SendTo                                                              | 📷 IEC3.tmp                   | 339 KB | TMP ファイル   |  |  |  |  |  |
| 🛅 Templates                                                           | 婱 InstallInfo                | 5 KB   | 構成設定       |  |  |  |  |  |
| 표 🛅 UserData                                                          | 📰 SwitchHidden               | 163 KB | アプリケーション   |  |  |  |  |  |
| 🗉 👷 お気に入り                                                             | SPIDDDx0.DLL                 | 144 KB | アプリケーション拡張 |  |  |  |  |  |
| 🗉 🛅 スタート メニュー                                                         | SPIE2Dx1.DLL                 | 61 KB  | アプリケーション拡張 |  |  |  |  |  |
| 🗉 🛅 デスクトップ                                                            | 🔊 Z91 E37x2.DLL              | 20 KB  | アプリケーション拡張 |  |  |  |  |  |
| 💽 最近使ったファイル 📃                                                         | SZ105F60×0.DLL               | 147 KB | アプリケーション拡張 |  |  |  |  |  |
| 🕀 🦰 NECREAD 🛛                                                         |                              |        |            |  |  |  |  |  |
| <                                                                     | <                            |        | >          |  |  |  |  |  |

- ⑦ ダウンロードした「crfp2\_app\_071023.exe」を実行し、指紋認証ソフトをインストールします。
- ⑧ 以降は画面に従ってインストールを行ってください。新規インストールと同じ手順となります。

≫製品付属マニュアルはこちら